## Submitting Work in the LMS from Google Docs

To protect the integrity of your work, any work completed in a Google product (doc, sheets, slides, etc.) will need to be downloaded before submitting to the Learning Management System. Instead of submitting a link, you will need to follow the instructions below to download a copy of your work and then upload to the assignment in the LMS. Contact your teacher with any questions.

Navigate to your Google Doc, and click on the **File** menu at the upper left.

Then select **Download** from the drop-down menu, and then select either **Microsoft Word (.docx)** or **PDF Document (.pdf)**.

| Homework 2.7 ☆ ⊡ ⊘   File Edit View Insert Format Tools Add-ons Help Last edit \ |  |                                                                                      |        |                                                             |                                                      |                                       |
|----------------------------------------------------------------------------------|--|--------------------------------------------------------------------------------------|--------|-------------------------------------------------------------|------------------------------------------------------|---------------------------------------|
| 5                                                                                |  | Share                                                                                |        | ormal text 👻 Arial 👻 – 10.5                                 |                                                      |                                       |
| Неас                                                                             |  | New<br>Open<br>Make a copy<br>Email<br>Download<br>Make available<br>Version history | Ctrl+O | Microsoft Word (.docx)<br>OpenDocument Format (.odt         |                                                      | orem<br>vestibul<br>am<br>jue<br>ssi  |
|                                                                                  |  | Rename<br>Move<br>Add shortcut to<br>Move to trash                                   | Drive  | PDF Docume<br>Plain Text (.t<br>Web Page (.l<br>EPUB Public | ent (.pdf)<br>ixt)<br>html, zipped)<br>ation (.epub) | ex<br>ent<br>sict<br>pr \<br>P<br>ent |

A copy of your document will be downloaded automatically and saved to your browser's default saving location (typically the "**Downloads**" folder on your computer).